【2022 GST Workshop&Meeting 参加登録方法】

① サバンナに会長又は幹事の ID、パスワードを入力し、ログインします。

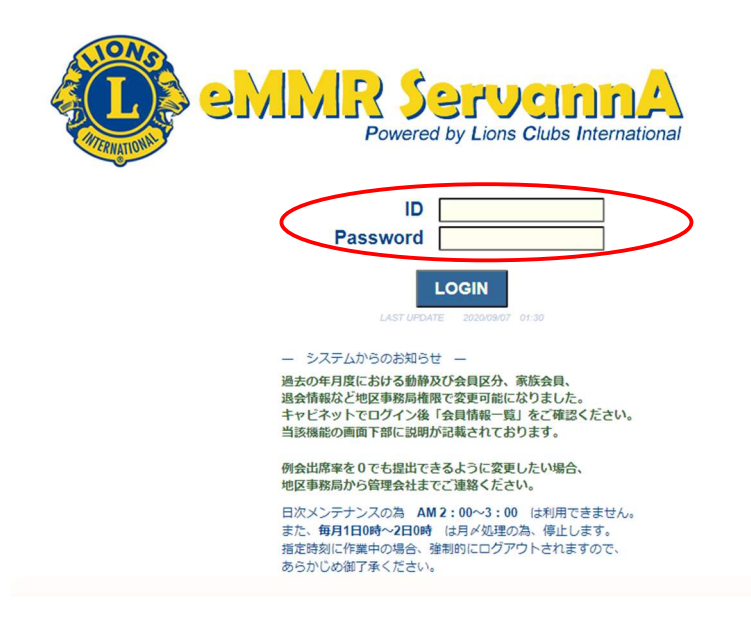

② ログイン後、左メニューより「地区イベント参加」をクリックします。

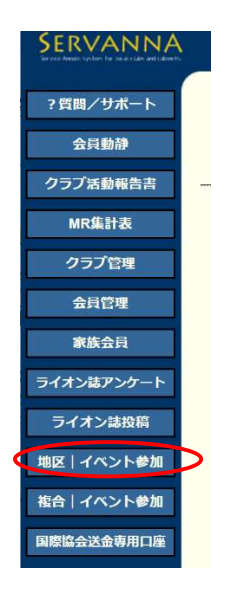

③ 「イベントの選択」で、「2022 GST Workshop&Meeting」を選択します。

| イベントに参加する会員の登録               |                           |        |      |      |  |  |  |  |
|------------------------------|---------------------------|--------|------|------|--|--|--|--|
| District                     | Cabinet                   | Region | Zone | Club |  |  |  |  |
| 333 ~                        | E v                       | ~      | ~    | ~    |  |  |  |  |
| イベントの                        | イベントの選択:                  |        |      |      |  |  |  |  |
|                              | (                         |        |      |      |  |  |  |  |
|                              | ライオンズEXPO2021 (受付終了しました)  |        |      |      |  |  |  |  |
|                              | 333-E地区第68回年次大会(受付終了しました) |        |      |      |  |  |  |  |
| 第68回地区年次大会 補欠代議員登録(受付終了しました) |                           |        |      |      |  |  |  |  |
| 2022 GST Workshop&Meeting    |                           |        |      |      |  |  |  |  |
|                              |                           |        |      |      |  |  |  |  |

 ④ 会員氏名の箇所で、「会員を登録する」をクリックします。これを参加人数分 行います。

| イベントの選択: 2022 GST Workshop&Meeting >                 |  |  |  |  |  |  |  |
|------------------------------------------------------|--|--|--|--|--|--|--|
| 名称 2022 GST Workshop&Meeting                         |  |  |  |  |  |  |  |
| 開催日 2022 年 8月 24日 ~ 2022 年 9月 30日                    |  |  |  |  |  |  |  |
| 場所<br>クラフトシビックホール土浦<br>+ 浦市東直鍋町2-6 TEL: 029-822-8891 |  |  |  |  |  |  |  |
| 備考                                                   |  |  |  |  |  |  |  |
| 回項目名を縦に表示する                                          |  |  |  |  |  |  |  |
| 会員氏名 所属LC *右欄「備考」に会員番号記入のこと! 備考                      |  |  |  |  |  |  |  |
| × – 選択してください ×                                       |  |  |  |  |  |  |  |
| 現在の一選択してくたさい一です。                                     |  |  |  |  |  |  |  |
| 非会員を登録する                                             |  |  |  |  |  |  |  |

⑤ 青色表記の「クリックして会員を選択」ボタンが表示されたらクリックし 表示された会員名簿より、出席者名を選択します。

|       | 会員氏名      | 所属LC | <br>備考 |
|-------|-----------|------|--------|
| × 09  | ックして会員を選択 | >    |        |
| × — 選 | 訳してください 🗸 |      |        |

⑥ 備考の枠に「会員番号」をご入力ください。役職名等は記載されないよう お願いします。

|    | 会員氏名         | 所属LC     | *右欄「備考」に会員番号記入のこと! | 備考     |
|----|--------------|----------|--------------------|--------|
| ×  | 渡辺 博         | 4R 1Z 土浦 |                    | 登録料 ¥0 |
| ×  | — 選択してください 🗸 |          |                    |        |
| 泪左 | の際信息の上十七日    | 7. đ     |                    |        |

⑦ 最後に、一番上にある「会員一覧を登録する」をクリックしますと、登録 完了です。

| イベントに参加する会員の登録 (登録数0件) 会員一覧を登録する |               |            |         |               |      |     |        |  |
|----------------------------------|---------------|------------|---------|---------------|------|-----|--------|--|
| District                         | Cabinet       | Region     | Zone    | Club          |      |     |        |  |
| 333 🗸                            | E 🗸           | 4 ~        | 2 ~     |               |      |     | $\sim$ |  |
| イベントの選択:                         |               | 2022 GST   | Worksh  | op&Meetin     | ng ~ |     |        |  |
| 名称                               | 2022 GST      | Workshop&M | Meeting |               |      |     |        |  |
| 開催日                              | <b>2022</b> 年 | 8月 24      | 日 ~     | <b>2022</b> 年 | 9月   | 30日 |        |  |
|                                  |               |            |         |               |      |     |        |  |

 ⑧ 登録した名簿を印刷する場合は、メインメニューの「MR 集計表」
→「地区イベントの出欠一覧」→「表示する」とクリックし画面が 表示された後に「Excel 出力」をクリックしてください。

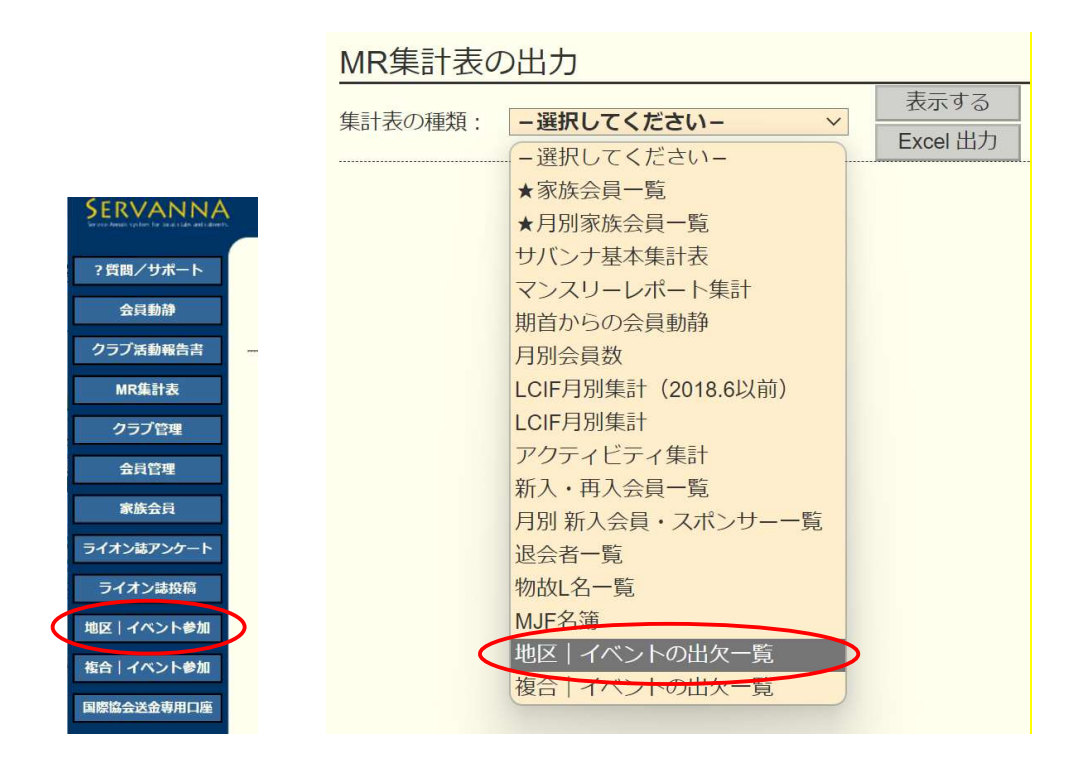

注意

\*9/30以降は登録した名簿の印刷はでなくなりますのでご注意ください。

\*平和ポスター表彰式の出席対象者には、個別にご案内いたしますので、表 彰式のみ出席の方はサバンナでは登録しないでください。